# PROCEDIMENTO PARA AUTORIZAÇÃO DE DÉBITO AUTOMÁTICO

[Para quem já é Cliente e para quem é Cliente novo]

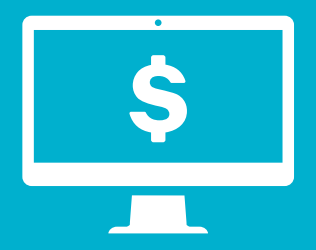

## CADASTRAMENTO VIA

#### **INTERNET BANKING**

#### Acesse o Internet Banking e realize o seguinte procedimento:

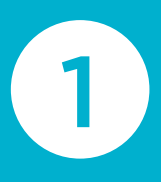

Ao acessar a Internet Banking, será apresentada na tela a mensagem "Você possui proposta(s) aguardando sua confirmação. Deseja concluir agora?"

Para confirmar em outro momento, acesse "Outros Produtos > Propostas em Aberto", clique em "Sim" para prosseguir:

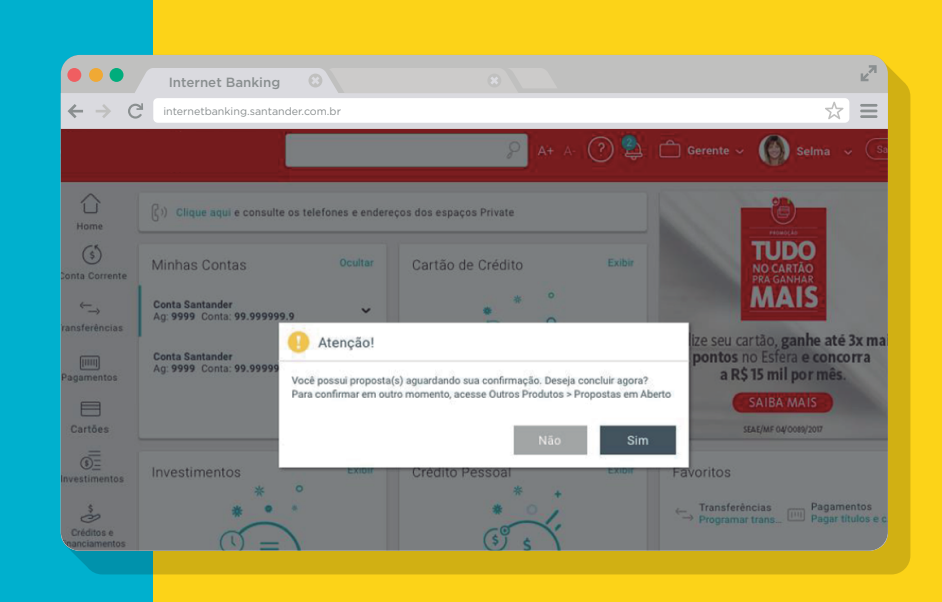

| •••                             | Internet Banking                                                     |             | <sup>2</sup> <sup>7</sup>             |
|---------------------------------|----------------------------------------------------------------------|-------------|---------------------------------------|
| $\leftarrow \ \Rightarrow \ C'$ | internetbanking.santander.com.br                                     |             | ☆) 〓                                  |
|                                 |                                                                      | 🔎 A+ A- 🕐 😫 | 🗅 Gerente 🗸 🌘 Selma 🗸 🕼               |
| Home                            | Propostas em aberto                                                  |             |                                       |
| (\$)<br>Conta Corrente          | Ag. 9999 C/C: 99.999999.9<br>Saldo Disponível Total (R\$): 99.999,99 |             | Preenchimento Confirmação Comprovante |
| ←→<br>Transferências            | Selecione a proposta                                                 |             |                                       |
| [IIII]<br>Pagamentos            | Descrição                                                            | Vencimento  | Nº da proposta                        |
| Cartões                         | CREFISA S/A DÉB AUTOMÁTICO<br>CREFISA S/A DÉB AUTOMÁTICO             | 20/10/2018  | 999999                                |
| ()<br>Investimentos             |                                                                      |             |                                       |
| Créditos e<br>Financiamentos    |                                                                      |             | Cancelar Proposta Continuar           |
|                                 |                                                                      |             |                                       |

Selecione a opção "CREFISA S/A DÉB AUTOMÁTICO".

Clique em

2

"Continuar".

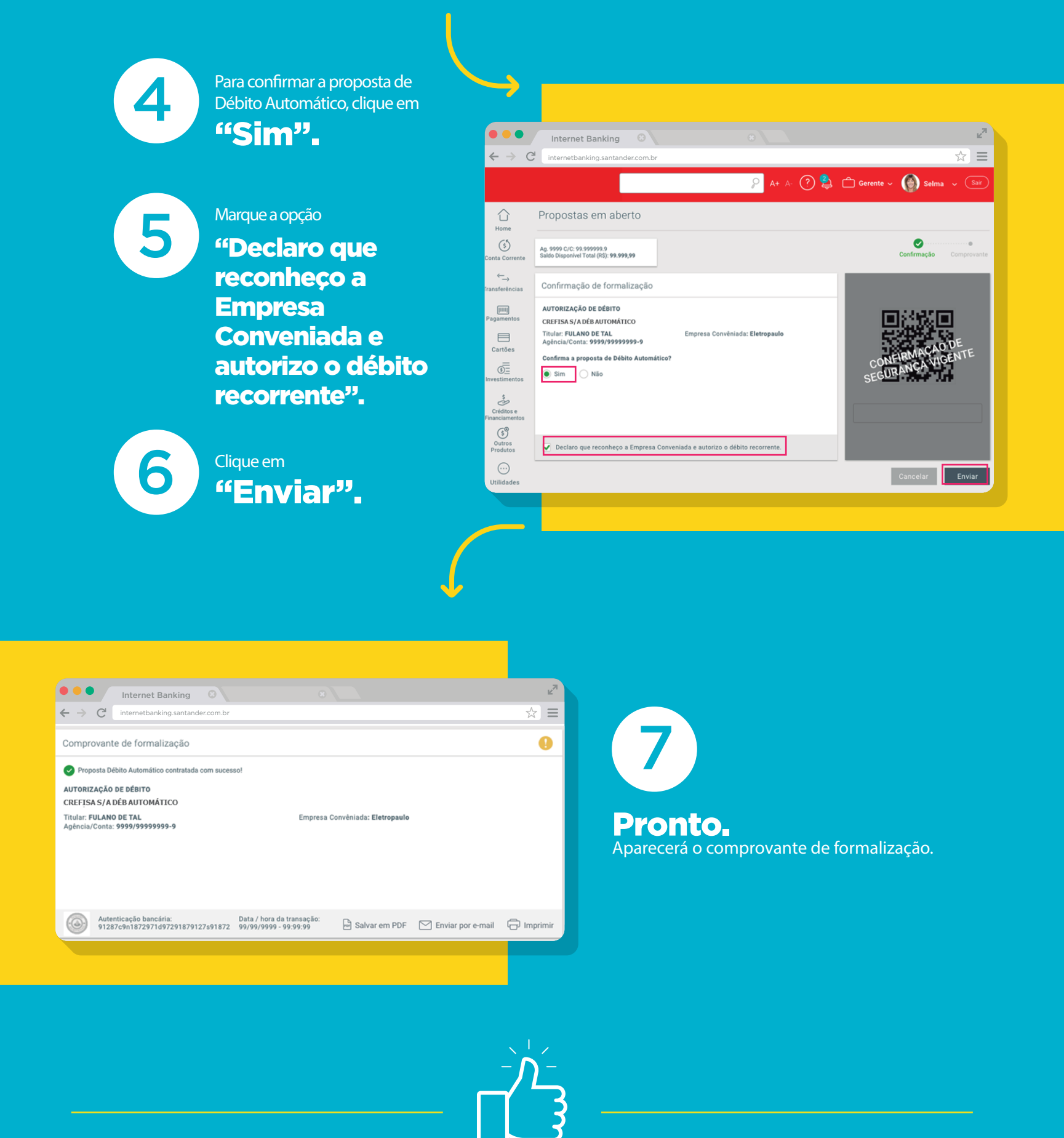

### **TUDO CERTO AGORA!**

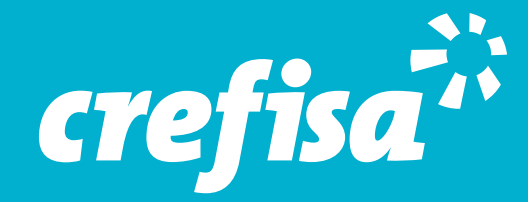